#### **IMPORTANT REMINDERS:**

- Only School Head or System Admin Account shall have access in the Early Registration facility.
- This facility is only available in public schools.
- School can still update the Early Registration data as long as the facility is open.
- Any number entered on this facility after it closes shall be considered as the school's official count for Early Registration.

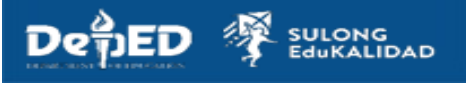

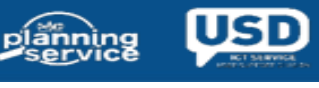

#### **Learner Information System**

#### STEPS:

1. Login to https://lis.deped.gov.ph using the School Head or System Admin user account.

| Password   |        |
|------------|--------|
| Sign in    |        |
|            |        |
| Forgot pas | sword? |
|            |        |

2. Click "Learner Information System" link.

| Profile | A view Detailed | DepEd Apps                                                       |   |  |
|---------|-----------------|------------------------------------------------------------------|---|--|
|         |                 | Learner Information System                                       |   |  |
|         |                 | Enhanced Basic Education Information System                      | ٠ |  |
|         |                 | School Building Information System (For CO - EFD Personnel Only) |   |  |
|         |                 | Basic Education Information System                               |   |  |

3. Click "Early Registration" tab.

|                               | Deshboard | Status of Updating | Early Registration | List of Classes | Transfers | School Forms | Data Corrections 5 | Support  |
|-------------------------------|-----------|--------------------|--------------------|-----------------|-----------|--------------|--------------------|----------|
| Explore -                     |           |                    |                    |                 |           |              |                    |          |
| Today<br>Mar 22, SY 2020-2021 |           |                    |                    |                 |           |              | Mar 22, SY 202     | 0-2021 • |

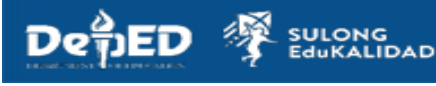

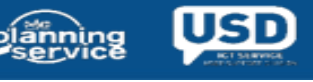

#### **Learner Information System**

4. Grade levels will be based on school's COC. Fill in the number of early registrants disaggregated by Sex and by Actual Modality (applicable to Kinder, Grade 1, Grade 7 and Grade 11) and by Track (applicable only to Grade 11).

#### COC: KINDER

• Kinder shall only appear on the Early Registration page.

| Eany Registration                                                       |                                                                                           |                                          |
|-------------------------------------------------------------------------|-------------------------------------------------------------------------------------------|------------------------------------------|
| Tota<br>Deadline of encoding is on April 30,2022. This wi               | Il Early Registration<br>Ill be considered as the school<br>200<br>Male Female<br>100 100 | I official count for Early Registration. |
| Modular (Print)                                                         | Kinder<br>200<br>100<br>M                                                                 | F                                        |
| Modular (Digital)                                                       | 50                                                                                        |                                          |
|                                                                         | 0                                                                                         | 0                                        |
| Online                                                                  | 0                                                                                         | 0                                        |
| Educational TV                                                          | 0                                                                                         | 0                                        |
| Radio-based Instruction                                                 | 0                                                                                         | 0                                        |
|                                                                         | 0                                                                                         | 0                                        |
| Homeschooling                                                           |                                                                                           |                                          |
| Homeschooling<br>Blended                                                |                                                                                           |                                          |
| Homeschooling<br>Blended<br>A. Combination of Other Distance Modalities | 50                                                                                        | 50                                       |

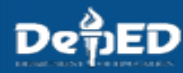

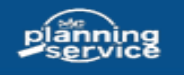

#### COC: Grade 1-6

• Grade 1 shall only appear on the Early Registration page.

| ill be considered as the se | chool official count for Early Registration.                                                                |
|-----------------------------|----------------------------------------------------------------------------------------------------|
| 300                         |                                                                                                    |
| Male Female                 |                                                                                                    |
| 150 150                     |                                                                                                    |
| Grade 1                     |                                                                                                    |
| 300                         |                                                                                                    |
| ale Female                  |                                                                                                    |
| 0 150                       |                                                                                                    |
| м                           | F                                                                                                    |
| 100                         | 100                                                                                                    |
| 0                           | 0                                                                                                    |
| 0                           | 0                                                                                                    |
| 0                           | 0                                                                                                    |
| 0                           | 0                                                                                                    |
| 0                           | 0                                                                                                    |
|                             |                                                                                                    |
| 50                          | 50                                                                                                    |
| 0                           | 0                                                                                                    |
|                             | 300   Male Female   150 150   Grade 1 300   ale Female   0 150   M 100   0 0   0 0   0 0   0 0   0 50   0 0 |

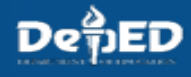

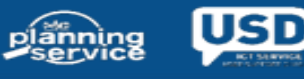

#### **COC: Kinder and Grade 1**

• Kinder and Grade 1 shall only appear on the Early Registration page.

| Registration, as stipulated in DepEd Order No. 47, s. 2018 and DepEd                                                            | Order No. 20 s. 2018.           |             |         |
|----------------------------------------------------------------------------------------------------|---------------------------------|-------------|---------|
| Early Registration                                                                                                    |                                 |             |         |
| Total Early Registration<br>Deadline of encoding is on April 30.2022. This will be considered as t<br>900<br>Male Female<br>450 | he school official count for Ea | arly Regist | ration. |
| Kinder<br>600<br>Male Fernale<br>300 300                                                                                        |                                 |             |         |
|                                                                                                    | M                               | E           | т       |
| Modular (Print)                                                                                                    | 100                             | 100         | 200     |
| Modular (Digital)                                                                                                    | 0                               | 0           | 1       |
| Dnline                                                                                                    | 100                             | 100         | 20      |
| Educational TV                                                                                                    | 0                               | 0           | -       |
| Radio-based Instruction                                                                                                    | 0                               | 0           |         |
| Homeschooling                                                                                                    | 0                               | 0           | 1       |
| Blended                                                                                                    |                                 |             |         |
| A. Combination of Other Distance Modalities                                                                                     | 0                               | 0           | 4       |
| B. Blended Face to Face and Other Modalities                                                                                    | 100                             | 100         | 20      |
| Total                                                                                                    | 300                             | 300         | 600     |
| Grade 1<br>300<br>Male Formale<br>150                                                                                           |                                 | -           | -       |
| Madular /Drieth                                                                                                    |                                 | -           | 10      |
| Hodular (Pinita)                                                                                                    | 00                              | 00          | 10      |
| Doline                                                                                                    | 60                              | 50          | 10      |
| Educational TV                                                                                                    | 0                               |             | 10      |
| Padio-based Instruction                                                                                                    | 0                               | 0           |         |
| Associated instruction                                                                                                    | 0                               | 0           |         |
| noneachooling<br>Diandaid                                                                                                    | 0                               | 9           |         |
|                                                                                                    | [                               |             | 100     |
| A Combination of Other Distance Medalities                                                                                      | -00                             |             | 104     |
| A. Combination of Other Distance Modalities                                                                                     |                                 |             |         |

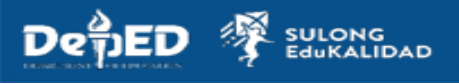

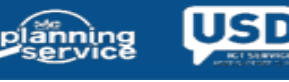

### Learner Information System

#### COC: Grade 7-10

• Grade 7 shall only appear on the Early Registration page

| Total Early Registration                                                                                                    |                                              |                                              |                                                                |
|----------------------------------------------------------------------------------------------------|----------------------------------------------|----------------------------------------------|----------------------------------------------------------------|
| Deadline of encoding is on April 30,2022. This will be considered as the school of                                                                                                    | official count for Ea                        | rly Regist                                   | ration.                                                        |
| 200<br>Male Female<br>100<br>Grade 7<br>200<br>Male Female                                                                                                    |                                              |                                              |                                                                |
| 100 100                                                                                                    | М                                            | F                                            | T                                                              |
|                                                                                                    |                                              |                                              |                                                                |
| Modular (Print)                                                                                                    | 10                                           | 10                                           | 20                                                             |
| Modular (Print)<br>Modular (Digital)                                                                                                    | 10<br>30                                     | 10<br>30                                     | 20<br>60                                                       |
| Modular (Print)<br>Modular (Digital)<br>Online                                                                                                    | 10<br>30<br>10                               | 10<br>30<br>10                               | 20<br>60<br>20                                                 |
| Modular (Print)<br>Modular (Digital)<br>Online<br>Educational TV                                                                                                    | 10<br>30<br>10<br>10                         | 10<br>30<br>10<br>10                         | 20<br>60<br>20<br>20                                           |
| Modular (Print)<br>Modular (Digital)<br>Online<br>Educational TV<br>Radio-based Instruction                                                                                                    | 10<br>30<br>10<br>10<br>10                   | 10<br>30<br>10<br>10<br>10                   | 20<br>60<br>20<br>20<br>20                                     |
| Modular (Print)<br>Modular (Digital)<br>Online<br>Educational TV<br>Radio-based Instruction<br>Homeschooling                                                                                                    | 10<br>30<br>10<br>10<br>10<br>10             | 10<br>30<br>10<br>10<br>10<br>10             | 20<br>60<br>20<br>20<br>20<br>20<br>20                         |
| Modular (Print)<br>Modular (Digital)<br>Online<br>Educational TV<br>Radio-based Instruction<br>Homeschooling<br>Blended                                                                                                | 10<br>30<br>10<br>10<br>10<br>10             | 10<br>30<br>10<br>10<br>10<br>10             | 20<br>60<br>20<br>20<br>20<br>20<br>20                         |
| Modular (Print)<br>Modular (Digital)<br>Online<br>Educational TV<br>Radio-based Instruction<br>Homeschooling<br>Blended<br>A. Combination of Other Distance Modalities                                                 | 10<br>30<br>10<br>10<br>10<br>10<br>10       | 10<br>30<br>10<br>10<br>10<br>10             | 20<br>60<br>20<br>20<br>20<br>20<br>20<br>20                   |
| Modular (Print)<br>Modular (Digital)<br>Online<br>Educational TV<br>Radio-based Instruction<br>Homeschooling<br>Blended<br>A. Combination of Other Distance Modalities<br>B. Blended Face to Face and Other Modalities | 10<br>30<br>10<br>10<br>10<br>10<br>10<br>10 | 10<br>30<br>10<br>10<br>10<br>10<br>10<br>10 | 20<br>60<br>20<br>20<br>20<br>20<br>20<br>20<br>20<br>20<br>20 |

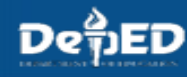

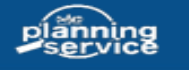

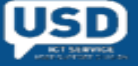

#### Learner Information System

#### COC: Grade 7-10 and Grade 11-12

• Grade 7 and Grade 11 shall only appear on the Early Registration page.

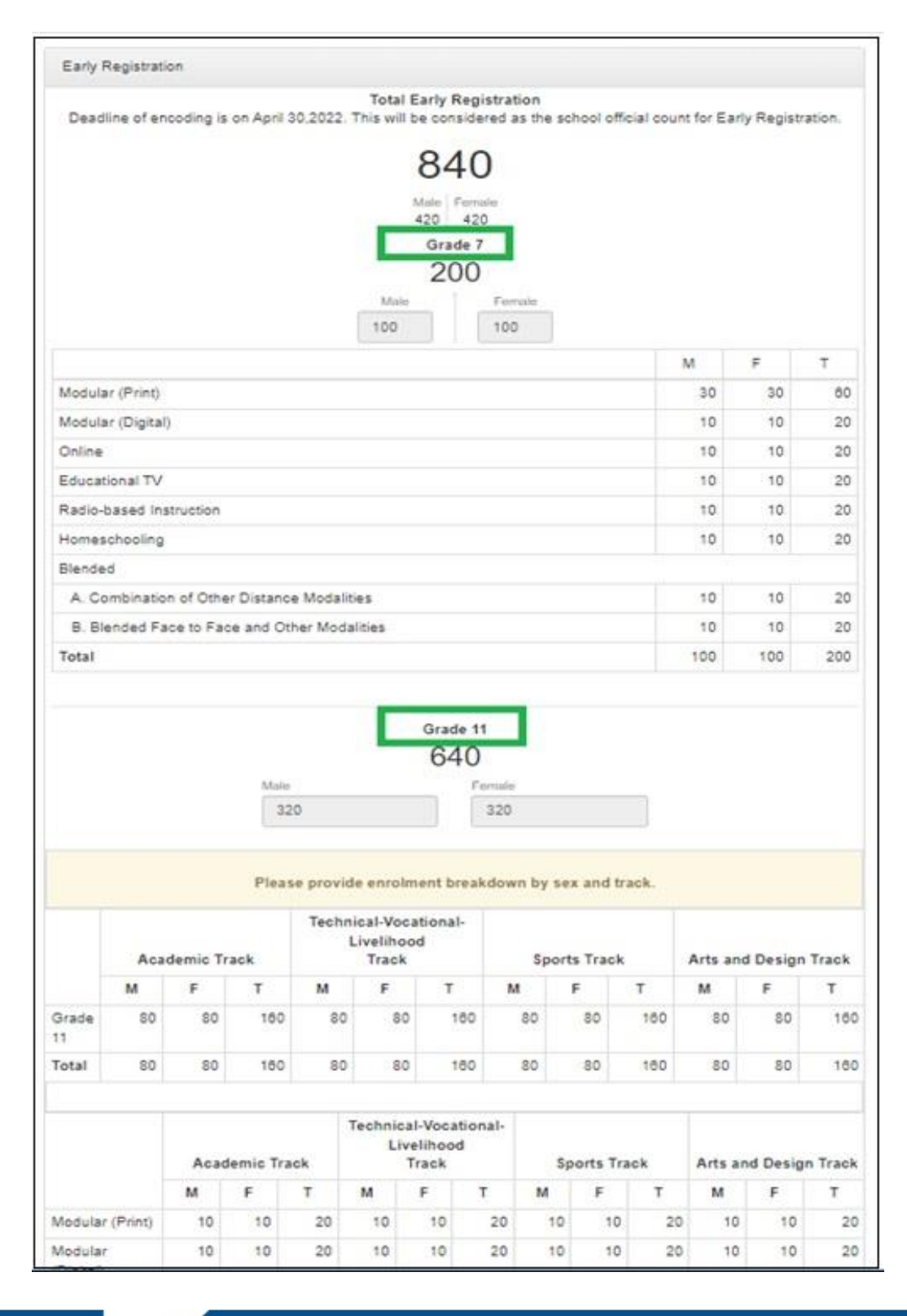

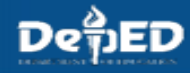

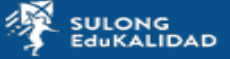

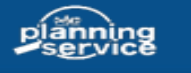

USD

#### Learner mormation bys

#### COC: Grade 11-12

• Grade 11 shall only appear on the Early Registration page.

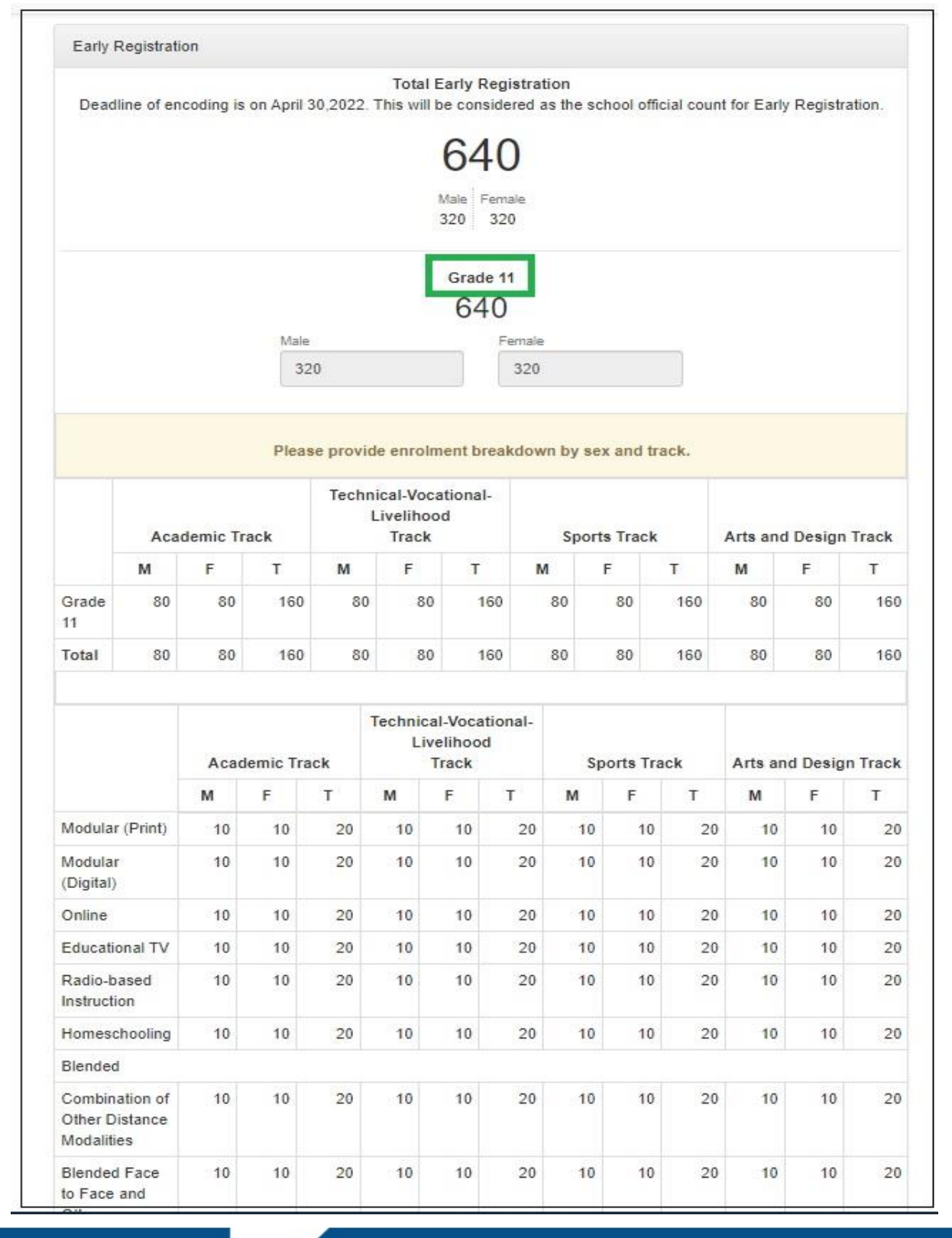

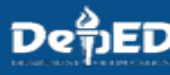

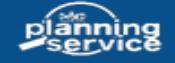

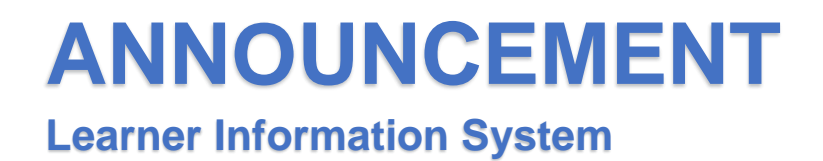

5. Click the "Submit" button.

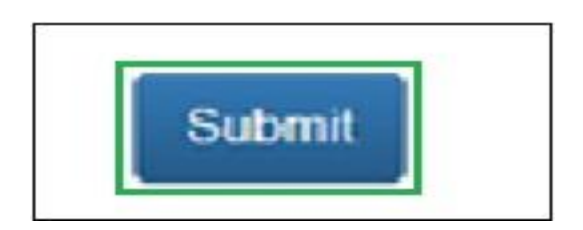

6. A notification message will appear upon successfully submitting/updating the number of early registrants.

|                         | Dashboard        | Status of Updating | Early Registration | List of Classes | Transfers | School Forms | Data Corrections # | Support |
|-------------------------|------------------|--------------------|--------------------|-----------------|-----------|--------------|--------------------|---------|
| You have updated the Ea | rly Registration | 1                  |                    |                 |           |              |                    |         |
|                         |                  |                    |                    |                 |           |              |                    |         |

7. To update the existing entries, Click the "Early Registration" tab.

|                               | Deshboard | Status of Updating | Early Registration | List of Classes | Transfera | School Forms | Data Corrections 8 | Suppo  | int . |
|-------------------------------|-----------|--------------------|--------------------|-----------------|-----------|--------------|--------------------|--------|-------|
| Explore «                     |           |                    |                    |                 |           |              |                    |        |       |
| Today<br>Mar 22, SY 2020-2021 |           |                    |                    |                 |           |              | Mar 22, SY 202     | 0-2021 | •     |

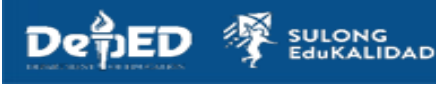

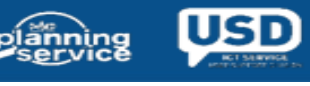

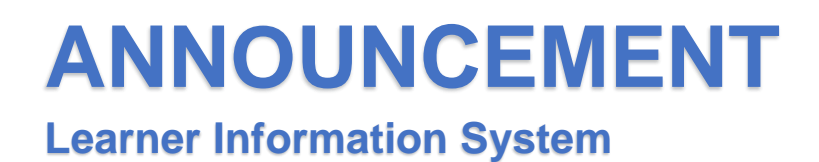

8. Click the "Update" button.

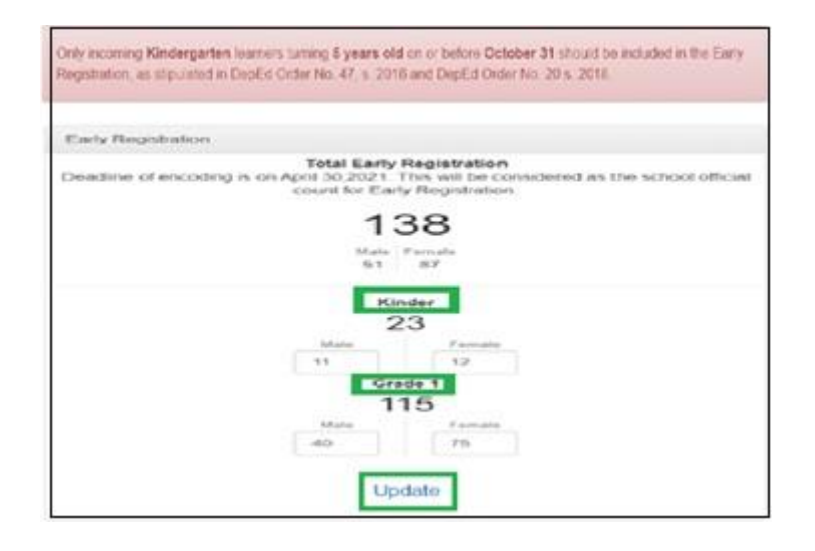

9. Update the breakdown. Then, click the "Submit" button.

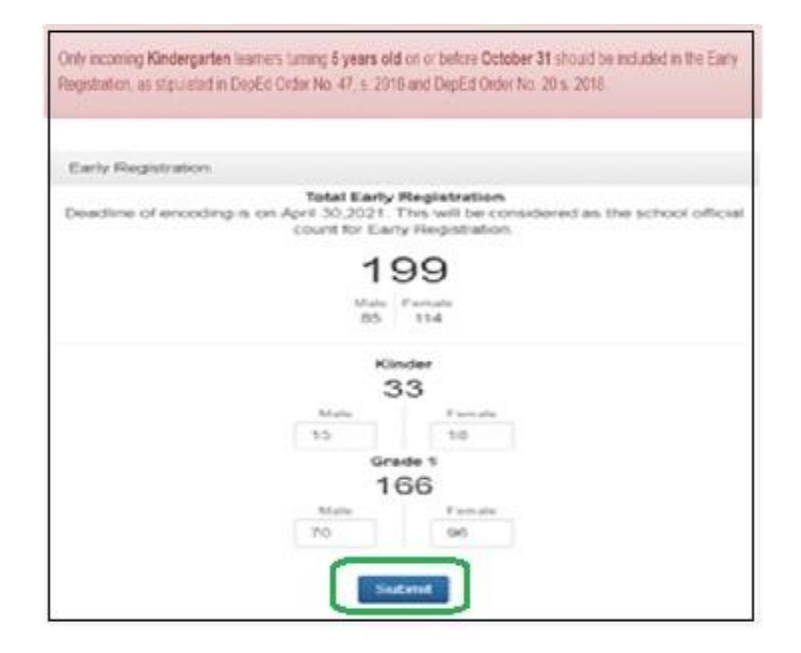

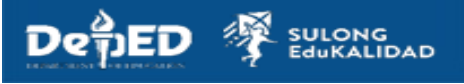

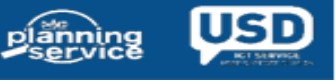